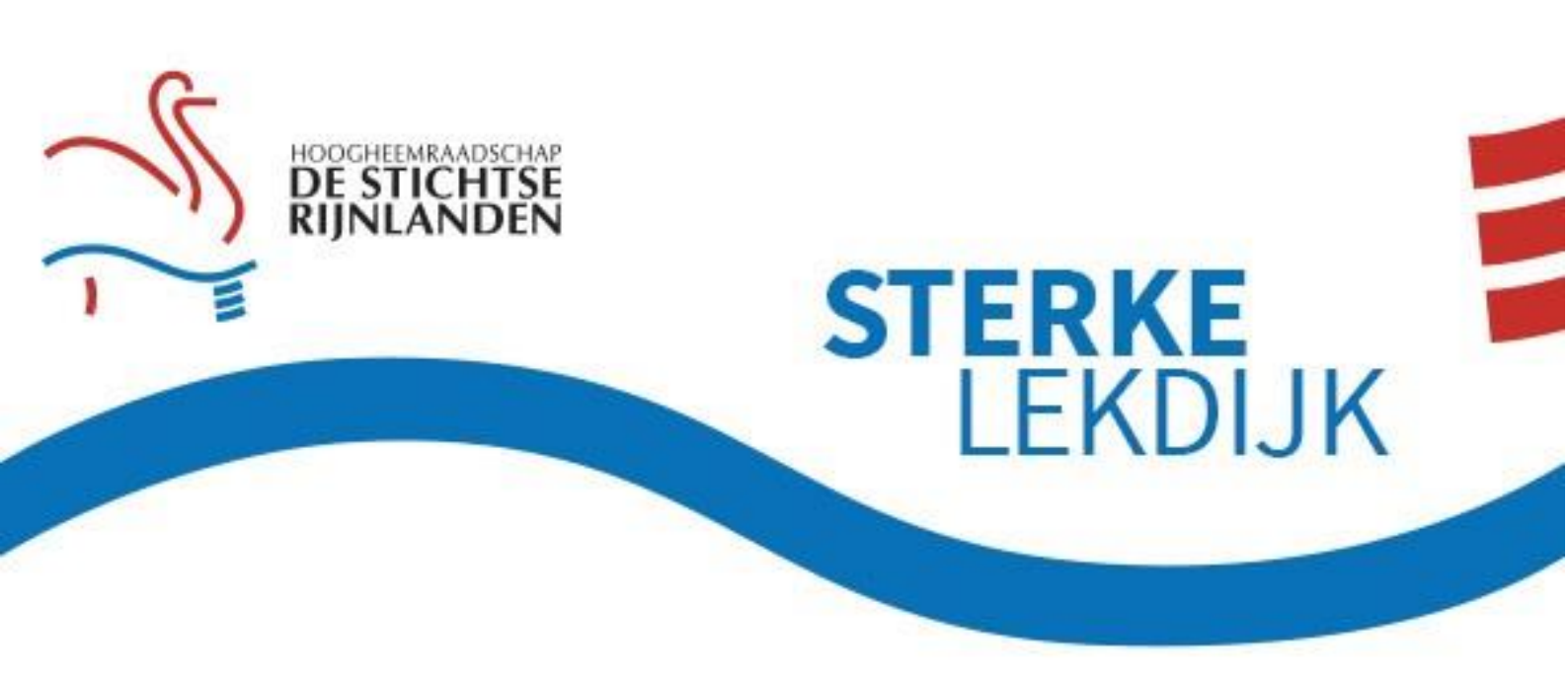

# Instructies bijeenkomst via Zoom

U bent uitgenodigd voor een online bijeenkomst van Hoogheemraadschap De Stichtse Rijnlanden via het programma Zoom. Graag geven wij u hierbij aanwijzingen en tips voor uw deelname.

# Wat heeft u nodig?

De bijeenkomst is het best te volgen via een laptop of pc. Hiervoor heeft u nodig:

- een goed werkende internetverbinding;
- een ingebouwde of losse webcam;
- een ingebouwde microfoon, headset of oordopjes met een microfoon.

# Deelname via een mobiele telefoon of tablet

Mocht u niet kunnen deelnemen via een laptop of pc, dan is het ook mogelijk de bijeenkomst bij te wonen via uw mobiele telefoon of tablet. Hiervoor heeft u een internetverbinding nodig. We raden echter aan een laptop of pc te gebruiken. We delen namelijk een presentatie tijdens de bijeenkomst. De tekst van de presentatie is klein op een telefoon of tablet, waardoor het lastiger is om mee te lezen.

# Uw deelname aan de bijeenkomst

# Stap 1:

Vanaf **tien minuten voor aanvang** kunt u deelnemen aan de bijeenkomst via de met u gedeelde toegangslink. Uw internetbrowser opent automatisch.

# Stap 2:

U komt in een scherm van Zoom (figuur 1). Als er een 'pop-up' opent, klikt u op 'Open Zoom Meetings'. Verschijnt deze pop-up niet, dan klikt u op 'Launch meeting'. U hoeft niets te installeren.

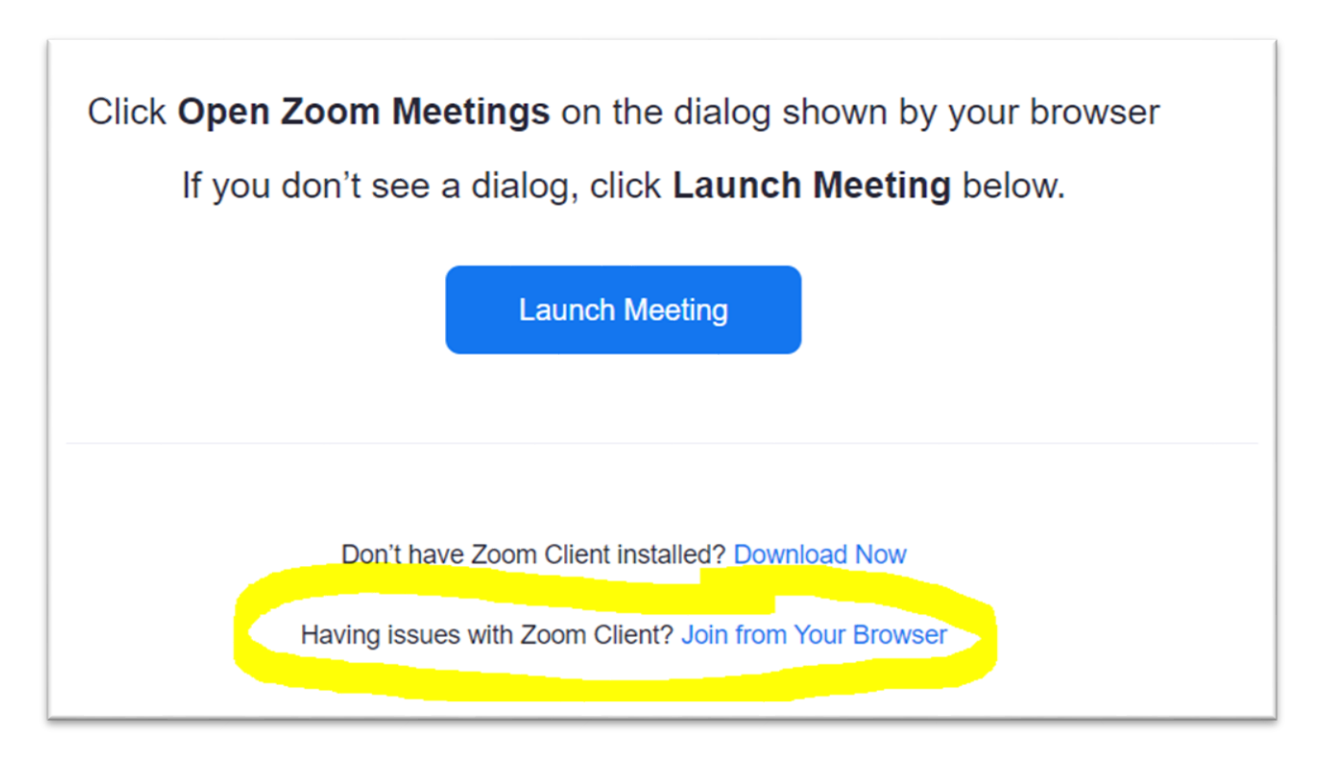

Figuur 1: startscherm Zoom

Start de meeting niet direct? Dan klikt u op de optie 'Join from your browser' die onderin beeld (zie figuur 1) verschenen is.

#### Stap 3:

In het volgende scherm dat dan in beeld komt (figuur 2), vult u in het eerste vak uw naam in. Vink het vakje 'Ik ben geen robot' aan, dit is een extra beveiliging tegen spam. Klik daarna op 'Join'.

| ZOOM SOLUTIONS - PLANS & PRICING CONTACT SAL                                      | ES                     | JOIN A MEETING | HOST A MEETING 👻 | SIGN IN | SIGN UP, IT'S FREE |  |
|-----------------------------------------------------------------------------------|------------------------|----------------|------------------|---------|--------------------|--|
|                                                                                   | Join a Meeting         |                |                  |         |                    |  |
|                                                                                   | Your Name<br>Your Name |                |                  |         |                    |  |
|                                                                                   | l'm not a robot        | A              |                  |         |                    |  |
|                                                                                   | Join                   |                |                  |         |                    |  |
| Zoom is protected by reCAPTCHA and the Privacy Policy and Terms of Service apply. |                        |                |                  |         |                    |  |

Figuur 2: aanmeldscherm Zoom

### Stap 4:

U wordt gevraagd het wachtwoord van de sessie in te vullen in het volgende scherm (figuur 3). Vul hier de code in die u van ons gekregen hebt en klik op 'Join meeting'.

| ZOOM SOLUTIONS - PLANS & PRICING CO                                            | ONTACT SALES                                                                            | JOIN A MEETING | HOST A MEETING 👻     | SIGN IN | SIGN UP, IT'S FREE |
|--------------------------------------------------------------------------------|-----------------------------------------------------------------------------------------|----------------|----------------------|---------|--------------------|
|                                                                                |                                                                                         |                |                      |         |                    |
|                                                                                | Enter meeting passcode                                                                  | ×              |                      |         |                    |
|                                                                                | Enter meeting passcode                                                                  |                |                      |         |                    |
|                                                                                | Meeting Passcode                                                                        |                |                      |         |                    |
|                                                                                |                                                                                         |                |                      |         |                    |
|                                                                                |                                                                                         |                |                      |         |                    |
| About Downlo<br>Zoom Blog Meeting<br>Customers Zoom R                          | Join Meeting Car                                                                        | icel i         | anguage<br>English 👻 |         |                    |
| OurTeam Browse<br>Carners Outbook<br>Integrations Lync Pku<br>Partners iPhone/ | Examples a Deno Live Training<br>pin Webinars and Events Feedback<br>Pad App Contact Us | c<br>T         | urrency              |         |                    |

Figuur 3: invulscherm passcode Zoom

#### Stap 5:

U komt in een nieuw scherm (figuur 4). Klik op 'Join Audio by Computer' en vervolgens kunt u de sessie horen en kunt u praten door uw microfoon. Met knoppen links onderin kunt u uw microfoon en camera in- en uitschakelen.

| U        |              |                                                  | **  |
|----------|--------------|--------------------------------------------------|-----|
|          | K Phone Call | Computer Audio                                   | ],  |
|          | Join Audio   | by Computer                                      |     |
| <b>Q</b> | s 🖭 🍅        | ^ <b>@</b> • • • • • • • • • • • • • • • • • • • | End |

Figuur 4: audio Zoom

# Tip: download de Zoom applicatie

U kunt de Zoom-bijeenkomst via uw browser volgen. Daarvoor hoeft u niets te downloaden. Het is ook mogelijk om de Zoom-app te downloaden op uw laptop of pc. Deze applicatie maakt het verbinden met een vergadering erg eenvoudig. U downloadt de applicatie via deze link: <u>https://zoom.us/download</u>.

Wanneer u de app opent, klinkt u op 'Join Meeting'. Daarna vult u de ontvangen code in en het bijbehorende wachtwoord.

# Hulp nodig?

Neem dan contact op met de organisator van de bijeenkomst Laura van Santen via <u>sterkelekdijk@hdsr.nl</u> of bel naar 06 – 2921 8993. Vragen over de inhoud van de bijeenkomst kunt u mailen naar <u>sterkelekdijk@hdsr.nl</u>.